# 為TC和CE配置電話網路時間協定參考

## 目錄

<u>簡介</u> <u>必要條件</u> <u>需求</u> <u>採用元件</u> 設置 驗證

# 簡介

本文檔介紹如何為網真編解碼器(TC)和合作終端(CE)配置電話網路時間協定(NTP)參考。

# 必要條件

#### 需求

思科建議您瞭解以下主題:

- Telepresence編解碼器端點
- 由CUCM調配的合作終端

#### 採用元件

本文中的資訊係根據以下軟體和硬體版本:

- Spark會議室套件CE9.1.4版
- •思科整合通訊管理員(CUCM)軟體版本10.5.2

本文中的資訊是根據特定實驗室環境內的裝置所建立。文中使用到的所有裝置皆從已清除(預設))的組態來啟動。如果您的網路運作中,請確保您瞭解任何指令可能造成的影響。

## 設定

TC/CE終端要求在CUCM上配置電話NTP參考,否則它們抱怨未配置NTP伺服器。無法在端點上手動配置,因為端點重新啟動時會丟失配置。

步驟1.在CUCM上, 導航至System > Phone NTP Reference。

- 按一下「Add New」。
- 配置NTP伺服器的IP地址,如下圖所示。
- 對於TC和CE終端,模式必須設定為「單播」。
- 按一下儲存。

| Phone NTP I           | Reference Configuration       |  |
|-----------------------|-------------------------------|--|
| Save                  |                               |  |
| -S <mark>tatus</mark> |                               |  |
| i Status:             | Ready                         |  |
| -Phone NTP            | Reference Information         |  |
| IP Address*           | 10.                           |  |
| Description           | NTP phone Reference TP switch |  |

¥

Mode\*

Save

步驟2.定位至**系統>日期/時間組。** 

Unicast

- 按一下「Add new」。
- •新增名稱。
- 根據端點的位置選擇時區。
- •選擇格式。
- 按一下Add Phone NTP Reference,然後選擇在步驟1中建立的電話號。
- 按一下Add Selected

| Date/Time Group Configuration                                                                                                    | 😔 Find and List Phone NTP References - Mozilla Firefox 📃 🗖 🗙                                 |  |  |  |  |  |  |
|----------------------------------------------------------------------------------------------------|----------------------------------------------------------------------------------------------|--|--|--|--|--|--|
| Save                                                                                                    | 🛈 🔒 https://ocucmp.octavio.local/ccmadmin/ntpServerFindList.do?lookup=true&multiple= 🚥 又 🚖 😑 |  |  |  |  |  |  |
| Status: Ready                                                                                                    | Find and List Phone NTP References                                                           |  |  |  |  |  |  |
| Date/Time Group Information<br>Group Name* TP_Switch_NTP                                                                            | 1 records found                                                                              |  |  |  |  |  |  |
| Time Zone* (GMT-6:00) America/Mexico_City‡ v Entries with ‡ are compatible w                                                        | Phone NTP References (1 - 1 of 1) Rows per Page 50 v                                         |  |  |  |  |  |  |
| Separator* / (slash) v (applies to Date Format only) Date Format* M/D/V v                                                           | Find Phone NTP References where IP Address v begins with v Find Clear Filter 🔄 🚍             |  |  |  |  |  |  |
| Time Format <sup>®</sup> 12-hour                                                                                                    | IP Address      Description                                                                  |  |  |  |  |  |  |
| Phone NTP References for this Date/Time Group Selected Phone NTP References**  Add Phone NTP References Remove Phone NTP References | Select All Clear All Add Selected Close                                                      |  |  |  |  |  |  |

• NTP會新增到空白框中,如圖所示。

| bute, time u                 | roup Information                                             |                 |        | 12 A                                                 |       |  |
|------------------------------|--------------------------------------------------------------|-----------------|--------|------------------------------------------------------|-------|--|
| Group Name*                  | TP_Switch_NTP                                                |                 |        |                                                      |       |  |
| Time Zone*                   | (GMT-6:00) Americ                                            | a/Mexico_City‡  | ✓ Entr | Entries with # are compatible with legacy phone load |       |  |
| Separator*                   | / (slash)                                                    |                 | ∨ (app | olies to Date Format                                 | only) |  |
| Date Format*                 | M/D/Y                                                        |                 | ~      |                                                      |       |  |
| Time Format*                 | 12-hour                                                      |                 | ~      |                                                      |       |  |
| Phone NTP R<br>Selected Phon | e <b>ferences for this</b><br>e NTP References <sup>**</sup> | Date/Time Group |        | ^                                                    | ~     |  |
|                              |                                                              |                 |        | ~                                                    | *     |  |

• 按一下「Save」。

步驟3.導覽至System > Device Pool。

- 選擇TC/CE終端所在的裝置池。
- 在Roaming Sensitive Settings部分的Date/Time Group欄位中,選擇在第2步中建立的組。
- 按一下「Save」,然後「Apply Config」。

要使更改生效,需要重置。重新啟動終端或重新啟動裝置池,這將導致裝置池中的所有裝置重新啟 動。

**附註**:如果重新啟動裝置池,則所有終端都在重新啟動過程中。這將丟棄當前呼叫。建議組織 一個裝置池上的所有TC/CE終端以及另一個裝置池上的其他終端和IP電話(不需要NTP電話參 考)

### 驗證

終端重新啟動後,登入終端網路介面驗證它從CUCM獲取配置。

- •必須消除CUCM和NTP錯誤。
- •時間和日期與CUCM電話NTP參考上配置的相同,終端上NTP的狀態為「**Synced**」,如下圖所 示。

| VetworkServices  |        | C Refresh | Collapse all | ✓ Expand all |
|------------------|--------|-----------|--------------|--------------|
| NTP              |        |           |              | ~            |
| CurrentAddress   | 10.    |           |              |              |
| Server 1 Address | 10.    |           |              |              |
| Server 2 Address |        |           |              |              |
| Server 3 Address |        |           |              |              |
| Status           | Synced |           |              |              |

#### 關於此翻譯

思科已使用電腦和人工技術翻譯本文件,讓全世界的使用者能夠以自己的語言理解支援內容。請注 意,即使是最佳機器翻譯,也不如專業譯者翻譯的內容準確。Cisco Systems, Inc. 對這些翻譯的準 確度概不負責,並建議一律查看原始英文文件(提供連結)。